# ČSOB Business Connector

Installation Guide

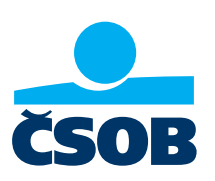

## Contents

| 1 | Intr | roduction                                                       | 3    |
|---|------|-----------------------------------------------------------------|------|
| 2 | Inst | talling the ČSOB Business Connector application                 | 3    |
| 3 | Obt  | taining a communication certificate                             | 4    |
|   | 3.1  | Creating a Business Connector certificate request               | 4    |
|   | 3.2  | Generating a certificate                                        | 5    |
|   | 3.3  | Uploading the certificate to the Business Connector application | 6    |
| 4 | Sett | ting up the service                                             | 7    |
|   | 4.1  | Setting up the service on the ČSOB CEB portal                   | 7    |
|   | 4.2  | Setting up the application                                      | .10  |
|   |      | 4.2.1 Certificates                                              | . 10 |
|   |      | 4.2.2 Installation owner's identification number                | 11   |
|   |      | 4.2.3 Automatic download                                        | . 12 |
|   |      | 4.2.4 Automatic upload                                          | . 12 |
|   |      | 4.2.5 Setting up the application                                | 13   |
|   | 4.3  | Application management                                          | . 14 |
|   |      | 4.3.1 Settings                                                  | . 14 |
|   |      | 4.3.2 Manual download                                           | . 15 |
|   |      | 4.3.3 Manual upload                                             | . 15 |
|   |      | 4.3.4 Download history                                          | . 15 |
|   | 4.4  | Installing the application to Windows Server 2012 R2            | . 15 |
|   |      |                                                                 |      |

## **1** Introduction

This Installation Guide contains information for ČSOB CEB Service clients on how to automatically exchange data with ČSOB (statements, advices, exchange rates, batch payment orders) through the ČSOB Business Connector application without having to log in to the service.

In order for automatic download to work, please follow the instructions below:

- 1. Install the ČSOB Business Connector application (only Czech version available) or prepare your own technical solution that can communicate with the ČSOB web service (see a separate guide).
- 2. Log in to the ČSOB CEB portal, and then upload your server certificate issued by I.CA or Postsignum. If you don't have a server certificate, you can generate one using a request that you've created in the ČSOB Business Connector application.
- 3. After uploading the certificate, it is necessary to set up the ČSOB Business Connector application and change the Business Connector service settings via the ČSOB CEB portal.

# 2 Installing the ČSOB Business Connector application

Go to https://www.csob.cz/businessconnector and press the Install to Windows button.

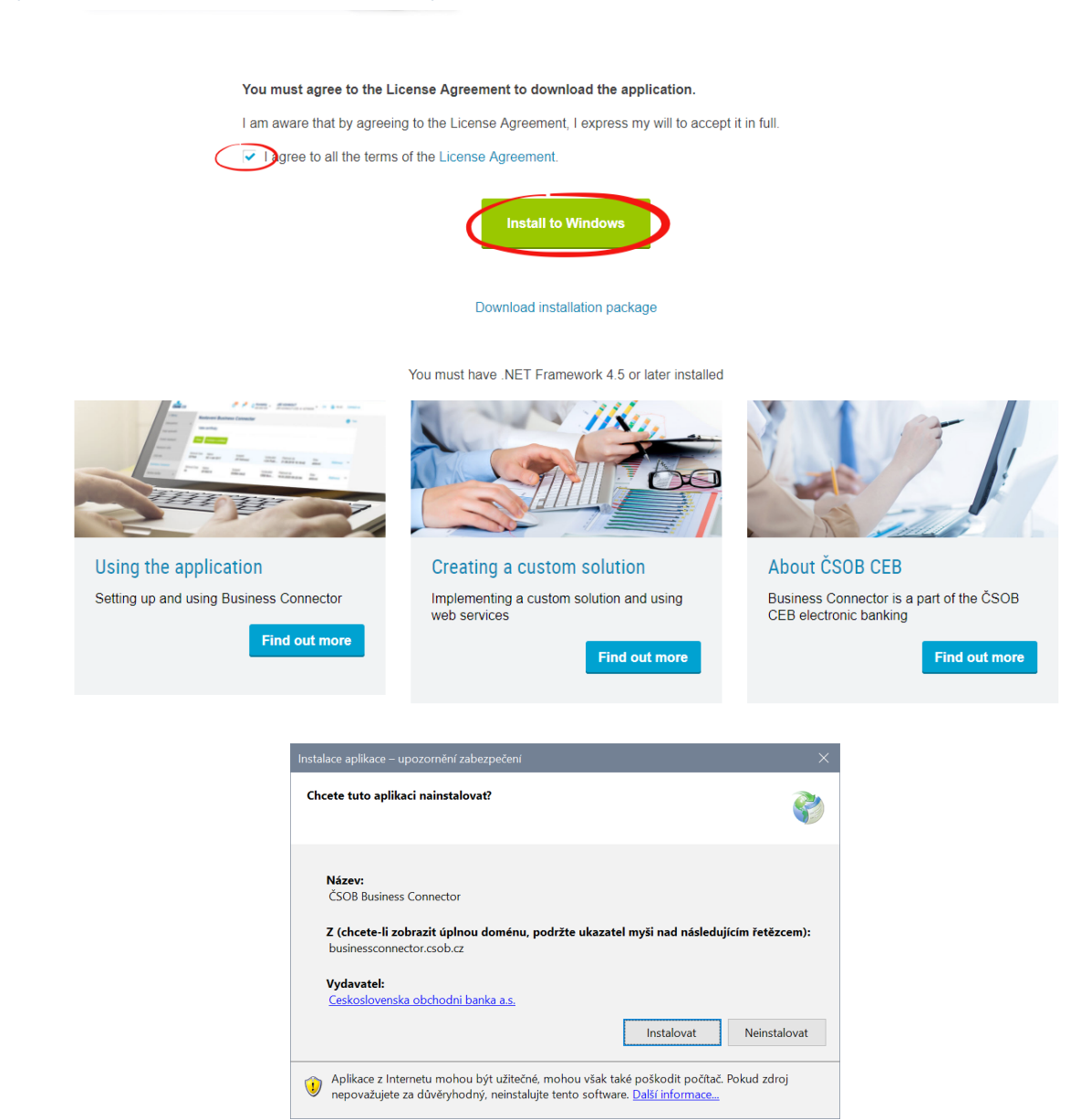

Start the installation by pressing the *Install (Instalovat)* button. Because only Czech version of application is available, all screens are czech.

Once the installation is complete, the application setup window will open automatically.

# 3 Obtaining a communication certificate

The process of obtaining a communication certificate consists of the following steps:

1. Creating a certificate request in the Business Connector application and saving it to a hard drive.

- 2. Uploading the certificate request to the ČSOB CEB portal.
- 3. Downloading a new certificate from the ČSOB CEB portal.
- 4. Uploading the certificate to the Business Connector application.

## 3.1 Creating a Business Connector certificate request

Once the installation is complete, the application settings window will automatically open. You can also launch the application from the Windows taskbar.

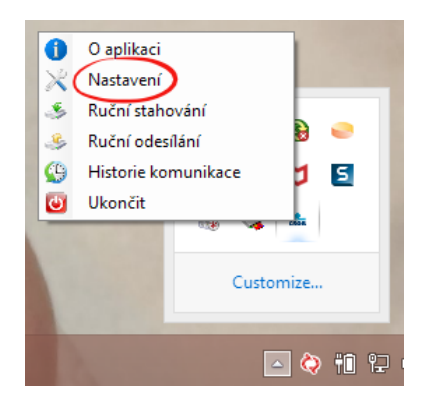

Open the Business Connector settings by right-clicking on the ČSOB icon.

| da -        | ٨                                                    | Vastavení             |                       | ×                  |
|-------------|------------------------------------------------------|-----------------------|-----------------------|--------------------|
| Certifikáty | ldentifikační čísla (majitelů instalací / kontraktů) | Automatické stahování | Automatické odesílání | Nastavení aplikace |
| Název       | Sériové číslo                                        | Platnos               | t od Platr            | nost do            |
|             |                                                      |                       |                       |                    |
|             |                                                      |                       |                       |                    |
|             |                                                      |                       |                       |                    |
|             |                                                      |                       |                       |                    |
|             |                                                      |                       |                       |                    |
|             |                                                      |                       |                       |                    |
|             |                                                      |                       |                       |                    |
|             |                                                      |                       |                       |                    |
|             |                                                      |                       |                       |                    |
|             |                                                      |                       |                       |                    |
|             |                                                      |                       | at Zádort o certifi   | kát Odebrat        |
|             |                                                      |                       | ar 2000st 0 Certili   | Juebial            |
|             |                                                      |                       |                       |                    |

On the *Certificates (Certifikáty)* tab, click on the *Certificate Request (Žádost o certifikát)* button to create a certificate request.

| Certifikáty | ldentifikační čísla (majitelů insta                                          | alací / kontraktů)   Automatick                                                                         | ké stahování                                       | Automatické ode                         | sílání   Nastavení aplikac |
|-------------|------------------------------------------------------------------------------|----------------------------------------------------------------------------------------------------|----------------------------------------------------|-----------------------------------------|----------------------------|
| Název       |                                                                              | Sériové číslo                                                                                           | Platnos                                            | t od                                    | Platnost do                |
|             | 📥 Průvo                                                                      | dce žádosti o certifiká                                                                                 | it –                                               |                                         |                            |
|             | v systém vam vygén<br>v systému CEB. Tur<br>následně s touto žá<br>Connector | eroval zadost o certifikat jako s<br>to žádost můžete uložit do sou<br>dost í požádat o certifikát v sy | sknpt k pozada<br>boru s přípono<br>stému CEB - Bu | ni o certifikat<br>iu .req a<br>usiness |                            |
|             | L:\BC\reqCer201                                                              | 90304.req                                                                                               | 6                                                  | 🕑 Vybrat                                |                            |
|             |                                                                              | 3                                                                                                    | 🕻 Zrušit 🤇                                         | → Další                                 |                            |
|             |                                                                              |                                                                                                    |                                                    |                                         |                            |
|             |                                                                              |                                                                                                    | - PRd                                              | at 📥 Žádost (                           | o castříkát 🚽 Odahrat      |
|             |                                                                              |                                                                                                    | TING                                               | - 280000                                | - Odebrat                  |

Select the path for saving the certificate request and continue by pressing the Next (Další) button.

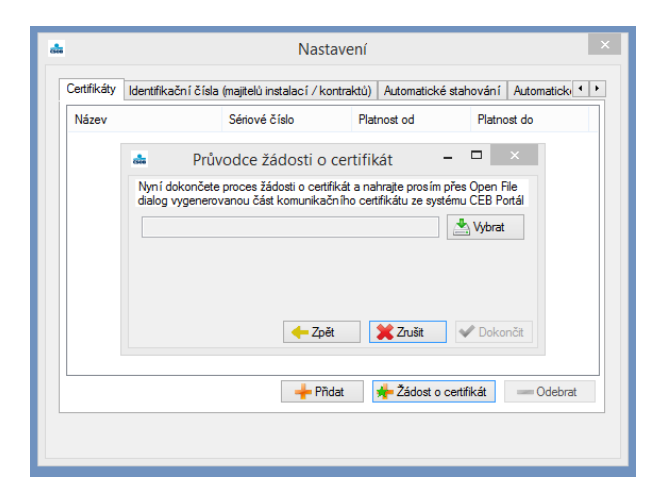

You have now created a certificate request file. Leave the window open and log in to the ČSOB CEB service to create a certificate.

## 3.2 Generating a certificate

| ČSOB CEB                 | CE Contacts JIŘÍ VOHNOUT<br>499 900 500 1 Nová Malá Letka Plus, id: 42711569 CZ 🕃 19:38                                | Log out |
|--------------------------|----------------------------------------------------------------------------------------------------|---------|
| < Menu                   | Business Connector settings                                                                                            | 🖶 Print |
| Security >               | Your certificates                                                                                                    |         |
| My permissions           |                                                                                                    |         |
| Personalization          | Add Request certificate                                                                                                |         |
| Accounts settings        |                                                                                                    |         |
| CEB Info                 | <b>1</b> Add a valid certificate to be able to send data from and download data to the Business Connector application. |         |
| Business Connector       |                                                                                                    |         |
| Service administration > | Exchange rates                                                                                                    |         |
|                          | Download Exchange rates NO                                                                                             |         |
|                          |                                                                                                    | Edit    |
|                          | Accounts                                                                                                    |         |

Log in to the ČSOB CEB service and select Settings > Business Connector. In the Your certificates section, upload your request using the Request certificate button.

| ČSOB CEB                 |                 | G                  | Contacts 499 900 500 | Jiří Vohnout<br>Karty(102), id: 42748404 | CZ | (3) 19:44 | Log out |
|--------------------------|-----------------|--------------------|----------------------|------------------------------------------|----|-----------|---------|
| < Menu                   | Business C      | onnector settings  |                      |                                          |    |           | 🖶 Print |
| Security >               | Cortificato rog | last               |                      |                                          |    |           |         |
| My permissions           | Certificate req | Jest               |                      |                                          |    |           |         |
| Personalization          | Certificate     | Select file        |                      |                                          |    |           |         |
| Account settings         | request         | reqCer20181207.req |                      |                                          |    |           |         |
| CEB Info                 | Name *          | Test certificate   |                      |                                          |    |           |         |
| Business Connector       | Back            |                    |                      |                                          |    |           | Send    |
| Service administration > |                 |                    |                      |                                          |    |           |         |

Press the *Select file* button to select the certificate request file and confirm the selection. Fill in the certificate name, under which the certificate will be displayed on the list of certificates, in the *Name* field. Press the *Send* button.

| ČSOB CEB                 |                                          | 6 🕨                   | <b>Contacts</b> 499 900 500 | <b>Jiří Vohnout</b><br>Karty(102), id: 42748404 | ✓ CZ             | (2) 19:53 | Log out |
|--------------------------|------------------------------------------|-----------------------|-----------------------------|-------------------------------------------------|------------------|-----------|---------|
| < Menu                   | Business Connector se                    | ettings               |                             |                                                 |                  |           | 🖶 Print |
| Security >               |                                          | Illy goporated. You s | an download the codificate  | file. Download cortificate                      |                  |           |         |
| My permissions           |                                          | illy generated. Tou c | an download the certificate | me. Download certificate                        |                  |           |         |
| Personalization          | Your certificates                        |                       |                             |                                                 |                  |           |         |
| Account settings         | Add Request certificate                  |                       |                             |                                                 |                  |           |         |
| CEB Info                 |                                          |                       |                             |                                                 |                  |           |         |
| Business Connector       | Serial num Name<br>125d Test certificate | Entity<br>W2AB00KH    | Issuer<br>CEB Bus           | Valid till<br>06.12.2020 14:01:29               | Status<br>active | Downl     | load "" |
| Service administration > | Scroll to top                            |                       |                             |                                                 |                  |           |         |

Now download the certificate that has been generated to your computer using the *Download certificate* option. The certificate must then be saved to the Business Connector application.

# 3.3 Uploading the certificate to the Business Connector application

| Certifikáty | ldentifikační čísla (majitelů instalací / kontraktů)                                                         | Automatické stahování                                                   | Automatické odesílání         | Nastavení aplikac |
|-------------|----------------------------------------------------------------------------------------------------|-------------------------------------------------------------------------|-------------------------------|-------------------|
| Název       | Sériové číslo                                                                                                | Platnos                                                                 | t od Plat                     | nost do           |
|             | Průvodce žádosti o                                                                                           | certifikát –                                                            |                               |                   |
|             | Nyni dokońcete proces zadosti o cer<br>dialog vygenerovanou část komunika<br>C:\Users\ja25489\Downloads\cert | trikat a nahrajte prosim pr<br>čního certifikátu ze systén<br>_0902.cer | bs Open File<br>hu CEB Portál |                   |
|             |                                                                                                    | v. <b>(40 v</b> . )                                                     |                               |                   |
|             | 4                                                                                                    | et 🔄 💢 Zrusit 🔤 🤇                                                       | Dokonci                       |                   |
|             |                                                                                                    |                                                                         |                               |                   |

In the Certificate request wizard window, use the *Select (Vybrat)* button to select the certificate file that you've downloaded from the ČSOB CEB portal, and press the *Finish (Dokončit)* button.

|             |                     | Nastave                      | ení  |                    |        |                |     |
|-------------|---------------------|------------------------------|------|--------------------|--------|----------------|-----|
| Certifikáty | ldentifikační čísla | (majitelů instalací / kontra | ktů) | Automatické stah   | ování  | Automatick     | • • |
| Název       |                     | Sériové číslo                | Plat | nost od            | Platno | ost do         |     |
| cert_04b1   |                     | 0481                         | 23.0 | 33.2018 13:20:06   | 22.03  | .2020 13:20:04 | 5   |
|             |                     | 🕂 Pñdat                      |      | 🕂 Žádost o certifi | kát    | - Odebrat      |     |
|             |                     |                              |      |                    |        |                |     |

Your new certificate including its validity period is now displayed. Don't forget to renew the certificate before it expires.

# 4 Setting up the service

## 4.1 Setting up the service on the ČSOB CEB portal

After you have generated and downloaded your communication certificate, it is necessary to set up the Business Connector service on the ČSOB CEB portal. This can be done on the screen that contains the list of your Business Connector certificates. In the *Exchange rates* section, you can set up the download of Exchange rates using the *Edit* button.

| ČSOB CEB               |   |                    | C <sup>14</sup>   | <b> </b> ••• | Contacts 499 900 500 | <b>Jiří Vohnou</b><br>Jiří Vohnout v | <b>it</b><br>relký CEB, id: 42756079 | CZ               | <b>3</b> 19:55 Lo | ig out |
|------------------------|---|--------------------|-------------------|--------------|----------------------|--------------------------------------|--------------------------------------|------------------|-------------------|--------|
| < Menu                 |   | Business (         | Connector s       | ettin        | gs                   |                                      |                                      |                  | 骨                 | Print  |
| Security               | > | Your certifica     | ates              |              |                      |                                      |                                      |                  |                   |        |
| My permissions         |   |                    |                   |              |                      |                                      |                                      |                  |                   |        |
| Personalization        |   | Add Req            | uest certificate  |              |                      |                                      |                                      |                  |                   |        |
| Accounts settings      |   | Serial num         | Name              | F            | Entity               | Issuer                               | Valid till                           | Status           |                   |        |
| CEB Info               |   | 62d                | CEB cert          | ١            | W2AB00KH             | CEB Bus                              | 06.06.2020 16:42:11                  | active           | Download          |        |
| Business Connector     |   | Serial num<br>1181 | Name<br>TEST CERT | E            | Entity<br>W2AB00KH   | Issuer<br>CEB Bus                    | Valid till<br>04.10.2020 11:35:24    | Status<br>active | Download          |        |
| Service administration | > | Serial num         | Name              | E            | Entity               | Issuer                               | Valid till                           | Status           | Download          |        |
|                        |   | 11e5               | test ke smazání   | ١            | W2AB00KH             | CEB Bus                              | 18.10.2020 12:38:06                  | active           | Dominad           |        |
|                        |   | Scroll to top      |                   |              |                      |                                      |                                      |                  |                   |        |
|                        |   | Exchange ra        | ites              |              |                      |                                      |                                      |                  |                   |        |
|                        |   | Download Excha     | ange rates NO     |              |                      |                                      |                                      |                  |                   |        |
|                        |   |                    |                   |              |                      |                                      |                                      |                  | _                 |        |
|                        |   |                    |                   |              |                      |                                      |                                      |                  | Edit              |        |
|                        |   | Accounts           |                   |              |                      |                                      |                                      |                  |                   |        |
|                        |   | Show filter        |                   |              |                      |                                      | Sort by                              | account nur      | mber 🗸            | •      |

In the *Accounts* section, the Business Connector service can be set up. The settings can be changed separately for each account by clicking on the selected account, or multiple accounts can be set up at once by using the checkboxes and the *Edit* button.

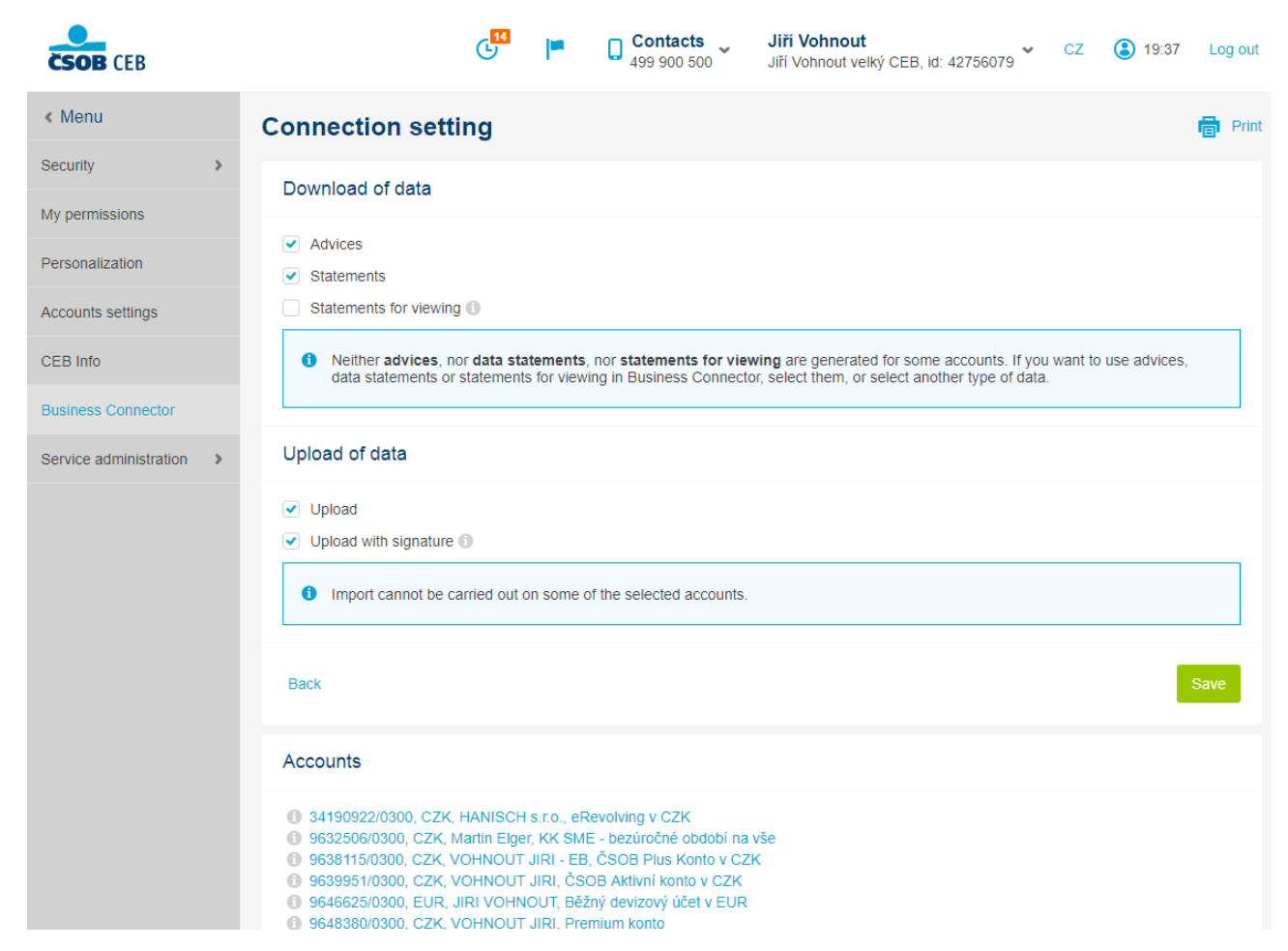

In the *Connection setting* section, the type of data that will be downloaded can be set. You can also allow data to be sent to the bank, i.e. you can enable the upload of batch orders. If signed batch orders, which will be directly processed, are to be sent to the bank, enable the Upload with signature option. Press *Save* to confirm the settings.

If statements and/or advices are not generated for a selected account, the system will notify you and let you proceed to the settings screen by clicking on the number of the account.

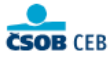

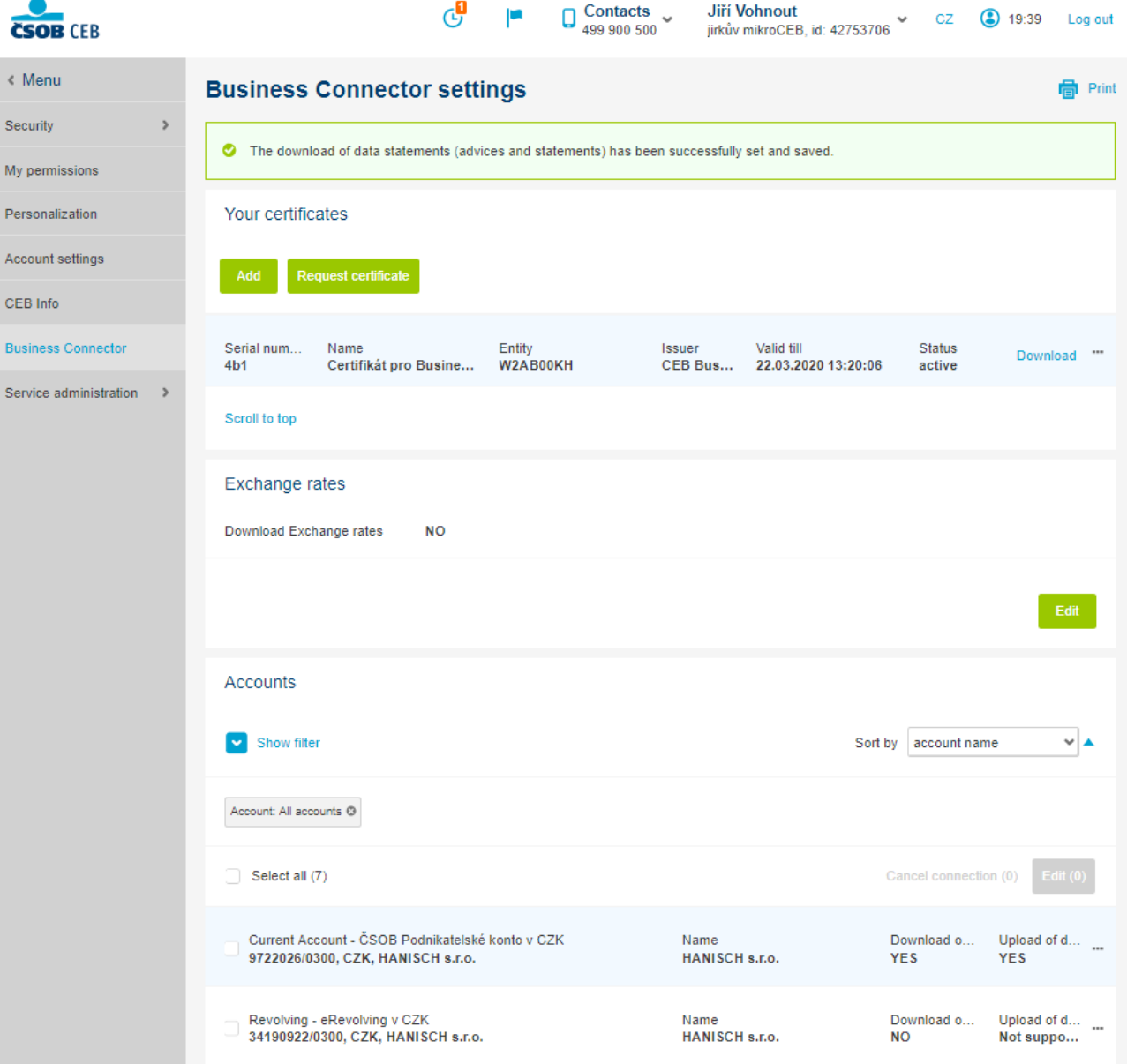

Jiří Vohnout

(3) 19:39

Log out

Ċ

After you've successfully completed the setup, a confirmation message will be displayed. The Business Connector features that have been set for each account will be displayed on the account list. Now you can set up download in the Business Connector application.

## 4.2 Setting up the application

#### 4.2.1 Certificates

|             |                     | - Habiar                       |       |                    |        |                |
|-------------|---------------------|--------------------------------|-------|--------------------|--------|----------------|
| Certifikáty | ldentifikační čísla | a (majitelů instalací / kontra | aktů) | Automatické stah   | ování  | Automatick 4   |
| Název       |                     | Sériové číslo                  | Plat  | nost od            | Platno | ost do         |
| cert_U4b    | I                   | 0481                           | 23.0  | 3.2018 13:20:06    | 22.03  | .2020 13:20:06 |
|             |                     |                                |       |                    |        |                |
|             |                     | 🕂 Pñdat                        | •     | 👆 Žádost o certifi | kát    | - Odebrat      |

On the *Certificates* (*Certifikáty*) tab, you can see an overview of uploaded certificates; the procedure of creating a certificate is described in <u>chapter 3</u>.

Apart from an internal communication certificate, a commercial server certificate issued by První certifikační autorita <u>www.ica.cz</u> or PostSignum <u>www.postsignum.cz</u> can also be used. You can upload your server certificate using the *Add (Přidat)* button. In the same way you can add the internal communication certificate generated on another computer in the same way. It is required to upload the certificate including private key, which is .pfx file.

After pressing the *Add (Přidat)* button, a certificate import window will appear. Press the *Select (Select)* button to select your server certificate file.

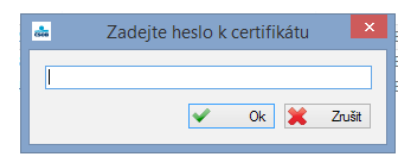

Then enter the server certificate password.

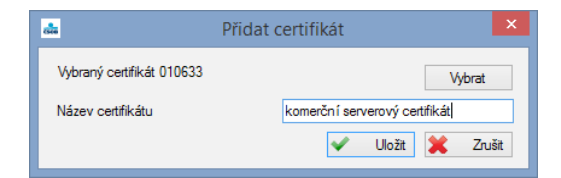

Once you've entered the correct password, you can add the certificate name and save it among other usable communication certificates.

## 4.2.2 Installation owner's identification number

| å           |                   | Nast                         | tavení       |                     | ×            |
|-------------|-------------------|------------------------------|--------------|---------------------|--------------|
| Certifikáty | ldentifikační č   | ísla (majitelů instalací / k | ontraktů) Au | tomatické stahování | Automatick 4 |
| Název id    | lentifikačníh     | ldentifikační číslo (m       | Kanál        | Certifiká           | t            |
|             |                   |                              |              |                     |              |
|             |                   |                              |              |                     |              |
|             |                   |                              |              |                     |              |
|             |                   |                              |              |                     |              |
|             |                   |                              |              |                     |              |
|             |                   |                              |              |                     |              |
|             |                   |                              |              |                     |              |
| Hromadr     | ná výměna certifi | kátů                         | 🔶 Prida      | at 🥖 Upravit        | - Odebrat    |
|             |                   |                              |              |                     |              |
|             |                   |                              |              |                     |              |

On the *Identification numbers* tab, use the *Add (Přidat)* button to enter the identification number of your ČSOB CEB Agreement. The identification number can be found in the agreement or, after you log in to the service, in the website header.

| ázev identifikað | ín íh Identifikační č | íslo (m Kanál        | Certifikát     |  |  |
|------------------|-----------------------|----------------------|----------------|--|--|
|                  |                       |                      |                |  |  |
|                  | Přidat identif        | ikační číslo majitel | e instalace    |  |  |
| Název ide        | entifikačního čísla   | Firma pro Business   | Connector      |  |  |
| Identifika       | ční číslo kontraktu   | 12345678             |                |  |  |
| Kanál            |                       | ČSOB - CEB           |                |  |  |
| Certifikát       |                       | cert_04b1            | cert_04b1 v    |  |  |
|                  |                       | ~                    | Pñdat 🗶 Zrušit |  |  |
|                  |                       |                      |                |  |  |
| loomado á vaímãe | na certifikátů        | 📥 Põdat              | 🥒 Unravit 🚃 (  |  |  |

Enter the Identification number name (Název identifikačního čísla) and Identification number of the agreement (Identifikační číslo kontraktu), select the Channel (Kanál) (in this case ČSOB – CEB) and Certificate (Certifikát) (which you added on the Certificates tab). Confirm your selection by pressing the Add (Přidat) button.

| Nastavení   |                         |                               |                       |               |  |  |
|-------------|-------------------------|-------------------------------|-----------------------|---------------|--|--|
| Certifikáty | ldentifikační čísla (ma | jitelů instalací / kontraktů) | Automatické stahování | Automaticki 1 |  |  |
| Název io    | dentifikačního čísla    | ldentifikační číslo (m        | Kanál                 | Certifikát    |  |  |
| Firma pro   | > Business Connector    | 12345678                      | ČSOB - CEB            | cert_04b1     |  |  |
|             |                         |                               |                       |               |  |  |

If you have multiple agreement numbers or identification numbers, press the Add (Přidat) button to repeat the selection.

## 4.2.3 Automatic download

| ala                                                                                                    | Nastavení        |                                         | ×                  | da                                                                                                    | Nastavení                                                                              | ×                                                                                                    |
|----------------------------------------------------------------------------------------------------|------------------|-----------------------------------------|--------------------|----------------------------------------------------------------------------------------------------|----------------------------------------------------------------------------------------|----------------------------------------------------------------------------------------------------|
| Centifikáty Identifikační čísla (majtelů instalací / ko<br>Nastavení pro identifikační čísla (majtelů instalace<br>- kríza o pohybech na účtu<br>Stahovat<br>Ukládat do Nenastaveno<br>Datové výpisy<br>Sahovat<br>Ukládat do Nenastaveno<br>Výpisy (Idády čitelné)<br>Sahovat<br>Ukládat do Nenastaveno<br>Kurzy<br>Sahovat<br>Ukládat do Nenastaveno | Každých 30 minut | Automatické odea Béní<br>avní nastavení | Nastavení aplikace | Certfikäty Identifikační čísla (majtelů instalací //i Nastavení pro identifikační čísla (majtelů instalací Používá Nomí nastavení Nvtzar potříjočeň na účůu OStahovat Ukládat do L\BC Jika veký CEB Vaviza Datové výpisy OStahovat Ukládat do L\C Výpisy (dsky čteľné) Stahovat Ukládat do Nenastaveno Kurzy OStahovat | Nastaveni<br>ontraktů) Automatické stahu<br>Každých 20 minut<br>Každý den<br>Každý den | vvání Automatické odesilání Nastavení apikace<br>JVvelký CEB<br>v<br>Dvelký CEB<br>v<br>Dvelký CEB<br>v<br>Dvelký CEB<br>v<br>Dvelký CEB<br>v<br>Dvelký CEB<br>v<br>Dvelký CEB<br>v<br>Dvelký CEB<br>v<br>v<br>Dvelký CEB<br>v<br>v<br>nodina 9<br>v<br>hodina 9<br>v<br>hodina 9<br>v<br>hodina 9<br>v |
|                                                                                                    | •                | ✔ Uložit 🔰 Zruš                         | Sit Použit         | Ukládat do L:\BC Jirka velký CEB\Kurzy                                                                                                    |                                                                                        | Viložt Zrušt Použk                                                                                                    |

On the Automatic download (Automatické stahování) tab, you can set the desired types of data that you want to download, the download frequency, and the target directory. If you have multiple agreement numbers, they can all be set identically (select Default settings), or you can set each agreement separately. In this case, select the agreement name from the drop-down list at the top, uncheck the Use default settings (Používá hlavní nastavení) box and set the required parameters.

Press the Apply (Použít) or Save (Uložit) button to confirm your selection (this will also close the window).

Tip: Account statements are prepared for download every morning for the previous business day. Therefore, you can just set the download frequency to every day. Advices are generated during business days depending on the transactions made on your account, which means you'll get information on your account transactions very quickly.

#### 4.2.4 Automatic upload

The automatic upload feature enables you to send batch orders to the CEB service. The Business Connector service may be used to upload unsigned files containing orders. These files will be waiting for signing in the ČSOB CEB waiting room. It is also possible to upload signed files. In this case, internal electronic signatures of authorized users of the CEB service in the CAdES-BES format must be attached to the files.

| 📥 Nastavení 🗙                                                  | 🛋 Nastavení 💌                                                                                                    |
|----------------------------------------------------------------|----------------------------------------------------------------------------------------------------|
| Automatické stahování Automatické odesilání Nastavení aplikace | Kastavení     Nastavení       Automatické stahování     Automatické odesílání       Nastavení pro identifikační číslo majtele instalace     Firma pro Business Connector       Image: State instalace     Firma pro Business Connector       Image: Složka pro protokoly o importu     Image: Složka pro protokoly o importu       Ukládat do Nenastaveno     Změnt složku       Image: Archivovat po každém odeslání     Image: Složka do Nenastaveno       Image: Archivovat po každém odeslání     Image: Složku       Ukládat do Nenastaveno     Změnt složku |
| Vložit 🔀 Zrušit Použit                                         | Viložit 🗶 Zrušit Použít                                                                                                    |

On the *Automatic upload (Automatické odesílání)* tab, you can set up the upload of the files containing orders to the CEB service. It is possible to select the folder from which data files will be sent to the bank as well as the frequency of sending these files. Press the gear wheel button or the *Change Folder (Změnit složku)* button to set up upload.

| <b>a</b>                                                                                                    |                                                                                                    | Nastavení        | ×                                                 | ala |                                                                                                    |                                                                                                    | Nastavení                                                                                                    |                                                                                                    | ×                                                 |
|----------------------------------------------------------------------------------------------------|----------------------------------------------------------------------------------------------------|------------------|---------------------------------------------------|-----|----------------------------------------------------------------------------------------------------|----------------------------------------------------------------------------------------------------|----------------------------------------------------------------------------------------------------|----------------------------------------------------------------------------------------------------|---------------------------------------------------|
| Automatické stah<br>Nastavení pro i<br>Odesilat<br>Načítat z Ner<br>Složka pro<br>Ukládat do Ni<br>Ukládat do Ni | avání         Automatické of<br>Nasta           Nováří žící a volkováč         Nasta           Formát         Oddělovač           Zpracování chyb         Soubor s podpisem |                  | v     v     nt složku  Změnt složku  Změnt složku |     | Utomatické stah<br>Nastavení pro<br>Odesílat<br>Načítat z Ner<br>Složka prc<br>Ukládat do N<br>V Archivova<br>Ukládat do N | lování Automatické<br>denetificzko ( Xido mola<br>Nasta<br>Formát<br>Oddělovač<br>Zpracování chyb<br>Soubor s podpisem | odesilání Nastavení i<br>ola instalaca Firma n<br>svení odesílaných<br>ABO V<br>V V<br>O Repřimout žadno<br>chyby<br>Přimout pouze b<br>Přimout i chybrie<br>V | aplikace aplikace aplikace application Rusiness Connector souborů 2 aplication application application | v     v     nt složku  Změnt složku  Změnt složku |
|                                                                                                    |                                                                                                    | 🖌 Uložit 💥 Zruši | t Použít                                          |     |                                                                                                    |                                                                                                    | <b>~</b>                                                                                                    | Viložit 🔀 Zrušit                                                                                                    | Použít                                            |

In this dialogue you can select the format (*Formát*) and Separator (*Oddělovač*) of the file containing payments. Setting up the error handling modeby choosing do not accept any import in case of error (*Nepřijmout žádnou položku při výskytu chyby*), Import only error-free records (*Přijmout pouze bezchybné položky*) and Import all (*Přijmout i chybné položky*). If a signed file is to be sent (box *Soubor s podpisem*), only option Do not accept any import in case of error will be automatically selected.

| Nastavení X                                                                                                    |
|----------------------------------------------------------------------------------------------------|
| Automatické stahování         Automatické odesílání         Nastavení aplikace                                                                                                    |
| ✔         Odesilat         Každých 30 minut         ✓           Načítat z (ABO) L\ABO         ☑                                                                                        |
| Složka pro protokoly o importu                                                                                                    |
| Ukládat do Nenastaveno Změnit složku<br>V Archivovat po každém odeslání<br>Ukládat do Nenastaveno<br>Změnit složku<br>Změnit složku<br>Změnit složku<br>Změnit složku<br>Změnit složku |
|                                                                                                    |
| ✓ Uložit 💥 Zrušit Použit                                                                                                    |

If you want to upload other files in a different format, repeat the setup process by clicking on + *add another folder* (+ *přidat další složku*).

You can enable the download of import protocols (*Složka pro protokoly o importu*) and specify their target folder (*Změnit složku*). Import protocols provide information about the results of the upload of files containing payments. The output protocol is based on the XML PAIN.002 standard, and its description can be found <u>here</u>.

Your uploaded files can be archived by checking the "Archive after each upload" (*Archivovat po každém odeslání*) option and selecting the archive folder (*Změnit složku*). If this option is not enabled, the files will be deleted after sending.

#### 4.2.5 Application settings

| <b>å</b>                       |                            | I                       | Nastavení             |                       | ×                  |
|--------------------------------|----------------------------|-------------------------|-----------------------|-----------------------|--------------------|
| Certifikáty Ide                | entifikační čísla (majitek | i instalací /kontraktů) | Automatické stahování | Automatické odesílání | Nastavení aplikace |
| <ul> <li>Spustit pň</li> </ul> | spuštění Windows           |                         |                       |                       |                    |
| Povolit zaz                    | mamenáván i událost i      | Export logu             |                       |                       |                    |
|                                | 🙀 Kontrola certifikátu     |                         |                       |                       |                    |
|                                |                            |                         |                       |                       |                    |
|                                |                            |                         |                       |                       |                    |
|                                |                            |                         |                       |                       |                    |
|                                |                            |                         |                       |                       |                    |
|                                |                            |                         |                       |                       |                    |
|                                |                            |                         |                       |                       |                    |
|                                |                            |                         |                       |                       |                    |
|                                |                            |                         |                       |                       |                    |
|                                |                            |                         |                       |                       |                    |
|                                |                            |                         |                       |                       |                    |
|                                |                            |                         |                       | 🗸 Uložit 🛛 💥 Zruš     | t Použít           |
|                                |                            |                         |                       |                       |                    |

On the *Application settings* (*Nastavení aplikace*) tab, you can choose to automatically launch the application on the operating system startup (*Spustit při spuštění Windows*). The setup is complete now, and the application is prepared for the automatic download of data. Press the Save button to close the settings window.

You can set *Logging of events (Povolit zaznamenávání událostí)* and you can export logs if necessary. By clicking on button *Certificate control (Kontrola certifikátu)* you can check the validity of all certificates.

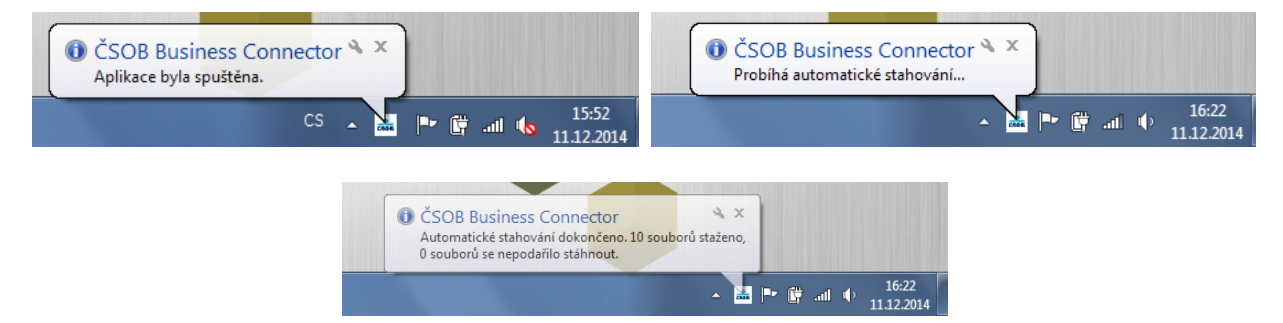

The activity of the application is indicated by an icon in the taskbar, and notifications inform you of the actions being performed.

## 4.3 Application management

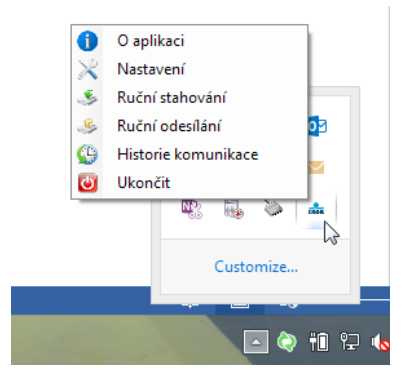

Right-click on the ČSOB Business Connector icon to display the menu.

#### 4.3.1 Settings

| 5           | Nastavení 🗙         |                              |       |                    |        |                |   |
|-------------|---------------------|------------------------------|-------|--------------------|--------|----------------|---|
| Certifikáty | ldentifikační čísla | (majitelů instalací / kontra | aktů) | Automatické stah   | ování  | Automatick     | • |
| Název       |                     | Sériové číslo                | Plat  | nost od            | Platno | ost do         |   |
| cert_04b    | 1                   | 0481                         | 23.0  | 33.2018 13:20:06   | 22.03  | .2020 13:20:06 |   |
|             |                     | 🕂 Pñdat                      |       | 🕂 Žádost o certifi | kát    | - Odebrat      |   |
|             |                     |                              |       |                    |        |                |   |

The settings are described above; here you can change certificates, add installation owner numbers, set the frequency of download.

#### 4.3.2 Manual download

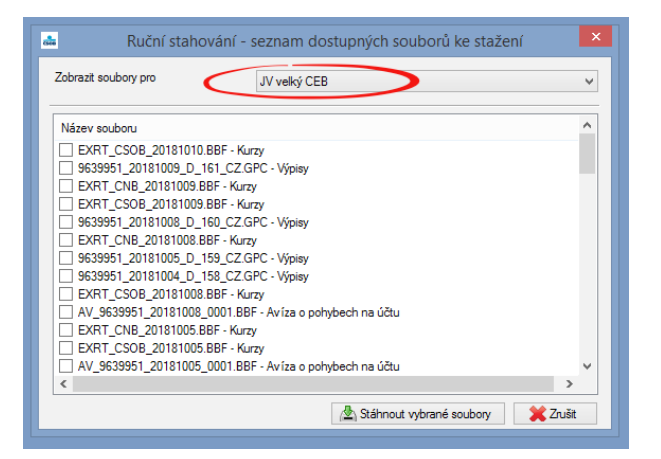

All the available files that you can download again are displayed here, if the contract is choosen.

#### 4.3.3 Manual upload

| 🚢 Ruční odesílání - seznam dostupných souborů k odeslání 🛛 🗙 |                                    |     |  |  |  |
|--------------------------------------------------------------|------------------------------------|-----|--|--|--|
| Zobrazit soubory pro:                                        | JV veľký CEB                       | *   |  |  |  |
| Název souboru                                                |                                    |     |  |  |  |
| 20181114.kpc<br>201811142PS.duz                              |                                    |     |  |  |  |
|                                                              | 😰 Odeslat vybrané soubory 🏾 🎇 Zruš | śit |  |  |  |

Within manual transfer, after agreement selection, the application will go through all the directories specified for automatic data sending and display the files saved there at the moment. After you confirm the selection to be sent, the transfer towards the bank will begin.

#### 4.3.4 Download history

| <u>å.</u>          |                                     | Historie stahov | ání         |         | ×  |
|--------------------|-------------------------------------|-----------------|-------------|---------|----|
| ČSOB - BB ČSOB - C | CEB                                 |                 |             |         |    |
| Datum 👻            | ldentifikační<br>číslo<br>kontraktu | Soubor          | Staženo     | Stav    | Â  |
|                    |                                     | EXRT_CNB_201    | Automaticky | Staženo |    |
| 23.03.2018 10:41   | 42756159                            | 9638211_201803  | Automaticky | Staženo | 1  |
| 23.03.2018 10:41   | 42756159                            | 9638318_201803  | Automaticky | Staženo |    |
| 23.03.2018 10:41   | 42756159                            | 9638211_201803  | Automaticky | Staženo |    |
| 23.03.2018 10:41   | 42756159                            | 9638318_201803  | Automaticky | Staženo |    |
| 23.03.2018 10:41   | 42756159                            | AV_9638211_20   | Automaticky | Staženo |    |
| 23.03.2018 10:41   | 42756159                            | EXRT_CSOB_20    | Automaticky | Staženo |    |
| 23.03.2018 10:41   | 42756159                            | AV_9638318_20   | Automaticky | Staženo |    |
| 23.03.2018 10:41   | 42756159                            | 9638211_201803  | Automaticky | Staženo |    |
| 23.03.2018 10:41   | 42756159                            | EXRT_CNB_201    | Automaticky | Staženo |    |
| 23.03.2018 10:41   | 42756159                            | 9638318_201803  | Automaticky | Staženo |    |
| 23.03.2018 10:41   | 42756159                            | 9638211_201803  | Automaticky | Staženo | ١. |

The download records of individual files are displayed here.

## 4.4 Installing the application to Windows Server 2012 R2

If you want to install ČSOB Business Connector to a server in order that the application could run regardless of a logged user, follow the instructions below.

1. Create or select a user under which the application will be launched.

2. Log in to the server under the selected user.

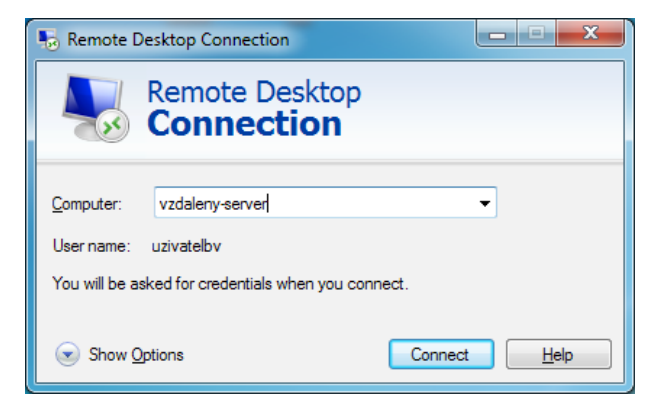

- 3. Install the ČSOB Business Connector application.
- 4. Make sure that the Launch on Windows startup box is checked in the application settings.

| 5                          |                               | ١                      | lastavení             |                       | ×                  |
|----------------------------|-------------------------------|------------------------|-----------------------|-----------------------|--------------------|
| Certifikáty                | Identifikační čísla (majitelů | instalací / kontraktů) | Automatické stahování | Automatické odesílání | Nastavení aplikace |
| Spusti                     | it při spuštění Windows       |                        |                       |                       |                    |
| <ul> <li>Povoli</li> </ul> | it zaznamenávání událostí     | Export logu            |                       |                       |                    |
|                            | 🚱 Kontrola certifikátu        |                        |                       |                       |                    |
|                            |                               |                        |                       |                       |                    |
|                            |                               |                        |                       |                       |                    |
|                            |                               |                        |                       |                       |                    |
|                            |                               |                        |                       |                       |                    |
|                            |                               |                        |                       |                       |                    |
|                            |                               |                        |                       |                       |                    |
|                            |                               |                        |                       |                       |                    |
|                            |                               |                        |                       |                       |                    |
|                            |                               |                        |                       |                       |                    |
|                            |                               |                        |                       |                       |                    |
|                            |                               |                        | •                     | 🖌 Uložit 🛛 💥 Zruši    | t Použít           |
|                            |                               |                        |                       |                       |                    |

- 5. Disconnect from the remote desktop (do not log off from the server).
- 6. Use the Autologon for Windows utility to set automatic user login for ČSOB Business Connector.a) Log in as a server administrator.
- b) Download and run the <u>http://download.sysinternals.com/files/AutoLogon.zip</u> utility.
  - c) Set automatic user login for the Business Connector user.
  - d) Click the Enable button after entering your username, domain, and password.

| Autologon - Sysinternals |                          |                           |  |  |  |
|--------------------------|--------------------------|---------------------------|--|--|--|
| Username:<br>Domain:     | uzivatelbc<br>uzivatelbc | <u>E</u> nable<br>Disable |  |  |  |
| Fassword.                | •••••••                  | About                     |  |  |  |